# **Restore machine calibration**

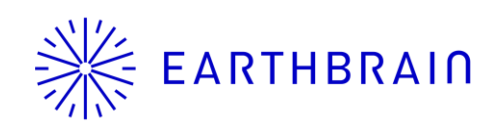

Copyright © EARTHBRAIN Ltd. All Rights Reserved.

## Introduction

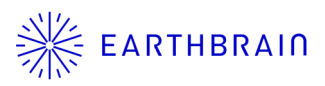

You can download and restore the results of previous machine calibrations performed by the target retrofit.

Available in V1.0.04 or later.

#### <u>Important</u>

After restoring the calibration file, be sure to check the following

- > The reflected calibration is correct.
- > The bucket cutting edge position is correct.

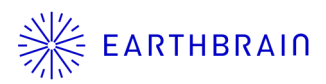

# 01 Chapter

## How to use

Copyright © EARTHBRAIN Ltd. All Rights Reserved.

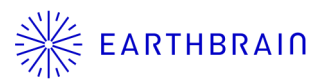

To restore machine calibration, access the following.

 $\begin{array}{l} \text{Menu} \rightarrow \text{Administrator Settings} \rightarrow \text{Machine Calibration} \\ \text{Settings} \rightarrow \text{Restore Machine Calibration} \end{array}$ 

The usage flow is as follows.

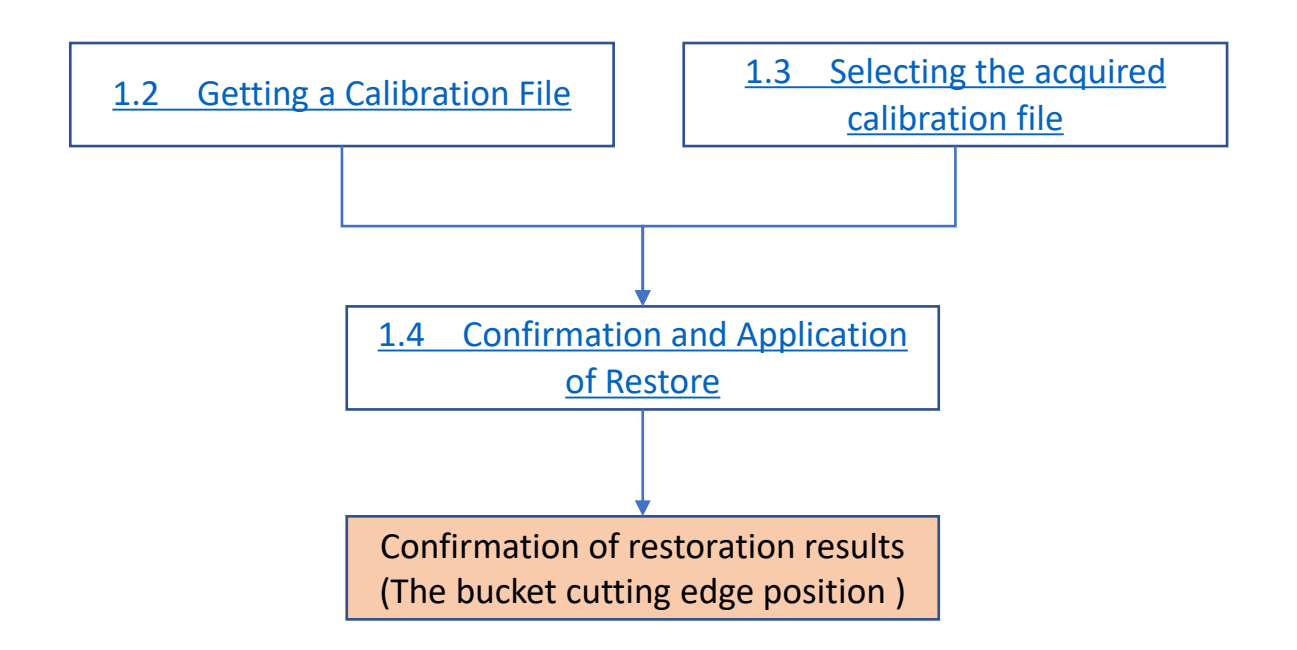

# **1.2 Getting a Calibration File \*** EARTHBRAIN

Download the calibration file. The date is the date and time the calibration was registered on the server.

- 1. Acquired calibration files are listed.
- 2. Tap the **b**utton
- 3. Calibration files on the server are listed.
- 4. Tap the **L** button to download the selected calibration file.

| Restore Machine Calibration | Machine Calibration File Download |
|-----------------------------|-----------------------------------|
| Machine Calibration files   | Machine Calibration files         |
| 2023/04/20 14:36:27         | I≪ < 1/31 > ≫I ↓≣ <b>†</b> ≣      |
| 2023/04/25 16:23:47         | 2020/06/18 18:55:53               |
| 2023/02/27 15:09:49         | 2020/06/18 18:57:55               |
|                             | 2020/07/08 11:40:12               |
|                             | 2020/07/08 11:45:46               |
|                             | 2020/07/08 11:50:58               |
|                             | 2020/07/28 19:54:20               |
|                             | 2020/07/28 19:55:58               |
|                             | 2020/08/04 16:57:13               |
|                             | 2020/08/04 17:03:13               |
|                             | 2 ~                               |

Copyright © EARTHBRAIN Ltd. All Rights Reserved.

# **1.3** Selecting the acquired calibration file

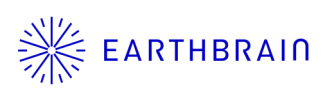

- 1. Calibration files that have been saved in the app (target retrofit) are listed
- 2. Tap the 😭 of the file you want to restore

\*Tap to load the calibration file from the tablet (SD card or storage). In this case, the date and time when the file was loaded will be displayed.

When replacing the controller, if you save the calibration file used before the replacement in the tablet's download folder and then use this function to load it, you can restore the settings.

| Restore Machine Calibration | X |
|-----------------------------|---|
| Machine Calibration files   |   |
| 2023/04/20 14:36:27         |   |
| 2023/04/25 16:23:47         |   |
| 2023/02/27 15:09:49         |   |
|                             |   |
|                             |   |
|                             |   |
|                             |   |
|                             |   |
|                             |   |
|                             | 1 |
|                             |   |
|                             | · |

Copyright  $\ensuremath{\mathbb{C}}$  EARTHBRAIN Ltd. All Rights Reserved.

### **1.4 Confirmation and Application of Restore**

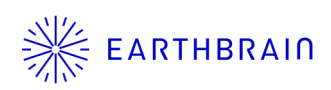

- 1. Confirmation screen of machine calibration restoration contents appears.
- 2. Tap Z- button
- 3. Notification screen (update confirmation screen) appears

× →Cancel

✓ →Update settings

※Tap <sup>■</sup> on the application confirmation screen to delete the calibration file loaded in the application.

| Apply Machine Calibration                  |           | Apply Machine Calibration  | ən 🖉                                                                                                    | $\mathbf{X}$ |  |
|--------------------------------------------|-----------|----------------------------|----------------------------------------------------------------------------------------------------|--------------|--|
| Machine Info                               |           | Machine Info               |                                                                                                    |              |  |
| Makes                                      |           | Makes                      | EARTH                                                                                                    | IBRIN        |  |
| Machine Type                               | Excavator | Machine Type               | Exca                                                                                                    | avator       |  |
| Machine Name                               |           | Machine Name               | kur                                                                                                    | i1115        |  |
| Machine ID                                 |           | Mach Do you want to update | the controller settings with the                                                                                   | 8765         |  |
| Machine Geometry Info                      |           | Mach<br>Mach<br>Mach       | selected machine calibration? After updating, verify that<br>the machine calibration is correct and the bucket tip |              |  |
| Length of Boom                             | 5.702 m   | Lengt                      |                                                                                                    | m            |  |
| Length of 2nd Boom                         | — m       | Lengt                      |                                                                                                    | m            |  |
| Length of Arm                              | 2.926 m   | Length of Arm              | 2.92                                                                                                    | 6 m          |  |
| Distance b/w Arm Top and Bucket Side Link  | 0.410 m   | Distance b/w Arm Top and B | ucket Side Link 0.41                                                                                               | 0 m          |  |
| Distance b/w Boom Top and Bucket Side Link | 2.518 m   | Distance b/w Boom Top and  | Bucket Side Link 2.51                                                                                              | 8 m          |  |
|                                            | 7         |                            |                                                                                                    |              |  |
| 2                                          |           |                            |                                                                                                    | _            |  |

Copyright @ EARTHBRAIN Ltd. All Rights Reserved.

### **Contact information**

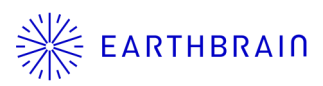

#### Inquiries about products and defects:

EARTH BRAIN Co., Ltd. Support site inquiries : Europe US Australia Asia